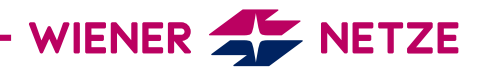

## ANLEITUNG FÜR DIE ONLINE-SERVICES

KUNDENNUMMER HINZUFÜGEN

Sie haben mehrere Kundennummern und wollen diese mit Ihrem Kundenkonto der Online-Services verknüpfen? Hier zeigen wir Ihnen, wie das schnell und einfach möglich ist.

1. Melden Sie sich mit Ihrem bestehenden Kundenkonto in den Online-Services an.

|                              | WENER 🏠 NETZE                           |
|------------------------------|-----------------------------------------|
| Mit logwien                  | für Wiener Netze anmelden               |
| Anmeldung<br>E-Mail-Adresse* | Neu bei logwien? <u>Konto erstellen</u> |
| klara.klar@wn.at             |                                         |
| _                            | Weiter                                  |
| -                            |                                         |
|                              | oder optional                           |
| Google G+                    | Facebook † Apple                        |
|                              | Stadt Wien                              |
|                              |                                         |
|                              |                                         |

| 2. Gehen Sie rechts oben bei Ihrem Benutz<br>Einstellungen und dann zu den Kunden<br>Dort klicken Sie auf "Kundennummer hir                                                                                                    | <ul> <li>○ Demo User ∨</li> <li>○ Mein Profil</li> </ul> |                     |  |  |
|----------------------------------------------------------------------------------------------------|----------------------------------------------------------|---------------------|--|--|
| Kundennummer Newsletter                                                                                                    |                                                          | 🖏 Einstellungen     |  |  |
|                                                                                                    |                                                          | ⊖→ Abmelden         |  |  |
| Ihre Kundennummern                                                                                                    |                                                          |                     |  |  |
| In diesem Bereich können Sie Ihre Kundennummern verwalten. Sie haben weitere Anlagen unter einer anderen Kundennummer? Dann können Sie diese hier ergänzen. Des<br>Weiteren haben Sie hier den Überblick, für welche Kundennummern Sie das Smart Meter-Webportal bzw. das Smart Meter-Businessportal nutzen können. |                                                          |                     |  |  |
| Kundennummer                                                                                                    | Online-Services                                          | Smart Meter-Portale |  |  |
| DEMO1                                                                                                    | $\odot$                                                  | Θ                   |  |  |
| Kundennummer hinzufügen<br>Hinweis: Es können maximal 20 verschiedene Kundennum                                                                                                    | ımern hinzugefügt werden.                                |                     |  |  |

2/2

3. Sie kommen nun zur Eingabemaske für den Zugangsschlüssel und Ihre Zählpunktnummer.

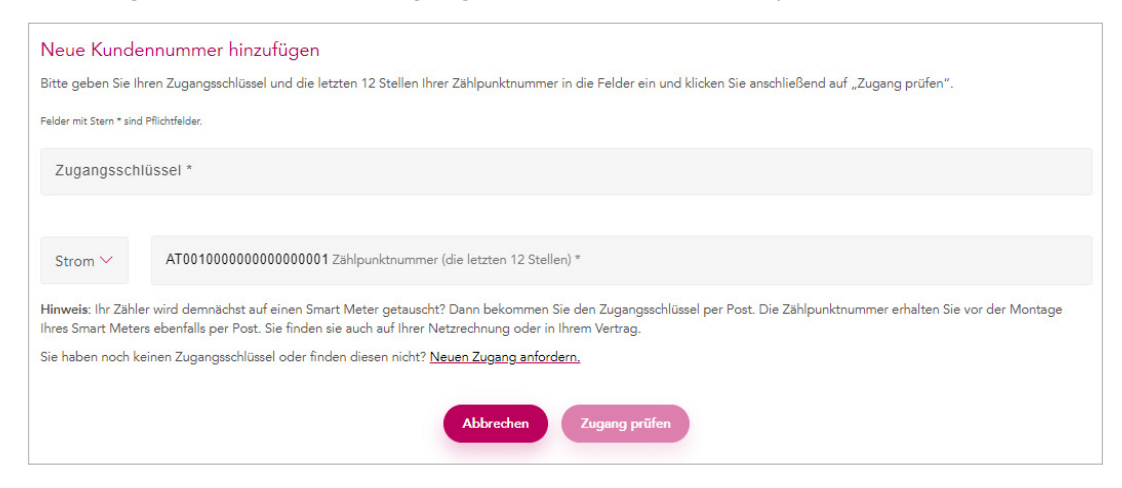

4. Geben Sie bitte Ihren persönlich generierten Zugangsschlüssel und die letzten 12 Stellen Ihrer Zählpunktnummer ein und klicken Sie auf "Zugang prüfen".

| Ihre Registrierung                                                                                                    |                      |
|----------------------------------------------------------------------------------------------------|----------------------|
| Sie haben sich erfolgreich registriert!<br>Ihre Registrierung für die Online-Services der Wiener Netze ist abgeschlossen. Sie können nun unsere Services nutzen. Bitte beachten Sie, dass Ihre Kunde                                                      | ennummer nur für die |
| Nutzung der Online-Services freigeschaltet wurde.<br>Um das Smart Meter-Webportal oder das Smart Meter-Businessportal nutzen zu können, verwenden Sie bitte den Zugangsschlüssel, den Sie mit Ihrem Sma<br>Informationsschreiben per Post erhalten haben. | rt Meter-            |
| Jetzt losstarten!                                                                                                    |                      |

5. Auf diesem Weg können Sie bis zu 20 verschiedene Kundennummern mit Ihrem Kundenkonto verknüpfen.

| WIENER 🌮 NETZE 💿 Online-Service                                                                                                   | 15                                                                                                    | 🖉 Demofirma GmbH 🗸                                                                                  |
|----------------------------------------------------------------------------------------------------|----------------------------------------------------------------------------------------------------|----------------------------------------------------------------------------------------------------|
| Herzlich Willkommen!                                                                                                    |                                                                                                    |                                                                                                    |
| Durch die Online-Services der Wiener Ne<br>einzusehen und zu verwalten. Mit Hilfe ur<br>Netzbetreiber abwickeln. In jedem Fall hz | tze haben Sie die Möglichkeit Ihre Daten un<br>serer Services können Sie Prozesse selbstatä<br>iben Sie somit vollkommene Transparenz übe | singeschränkt 24 Stunden, 7 Tage die Woche<br>ndig ohne Kontaktaufnahme mit Ihrem<br>er Ihre Daten. |
| Smart Meter-Webportal                                                                                                    | Einziehungssuftrag                                                                                                    | Kontoinformation                                                                                    |
| Teilbetragsänderung                                                                                                    | Smart Meter-Businessportal                                                                                                    |                                                                                                    |
|                                                                                                    |                                                                                                    |                                                                                                    |
| WENER 🍜 NETZE Impressum Datenschutz Be                                                                                            | rrierefreiheit Version: 1.1.16:86400ded   1.1.21:2722d45                                                                                  |                                                                                                    |

Herzlich Willkommen bei den Online-Services der Wiener Netze.

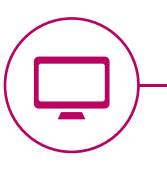